# <mark>คู่มือการรายงานตัวนักศึกษาใหม่ ระดับปริญญาตรี</mark> มหาวิทยาลัยขอนแก่น

- เข้าเว็บไซต์ <u>https://reg.kku.ac.th</u>
- เลือกเมนู "รายงานตัวนักศึกษาใหม่"

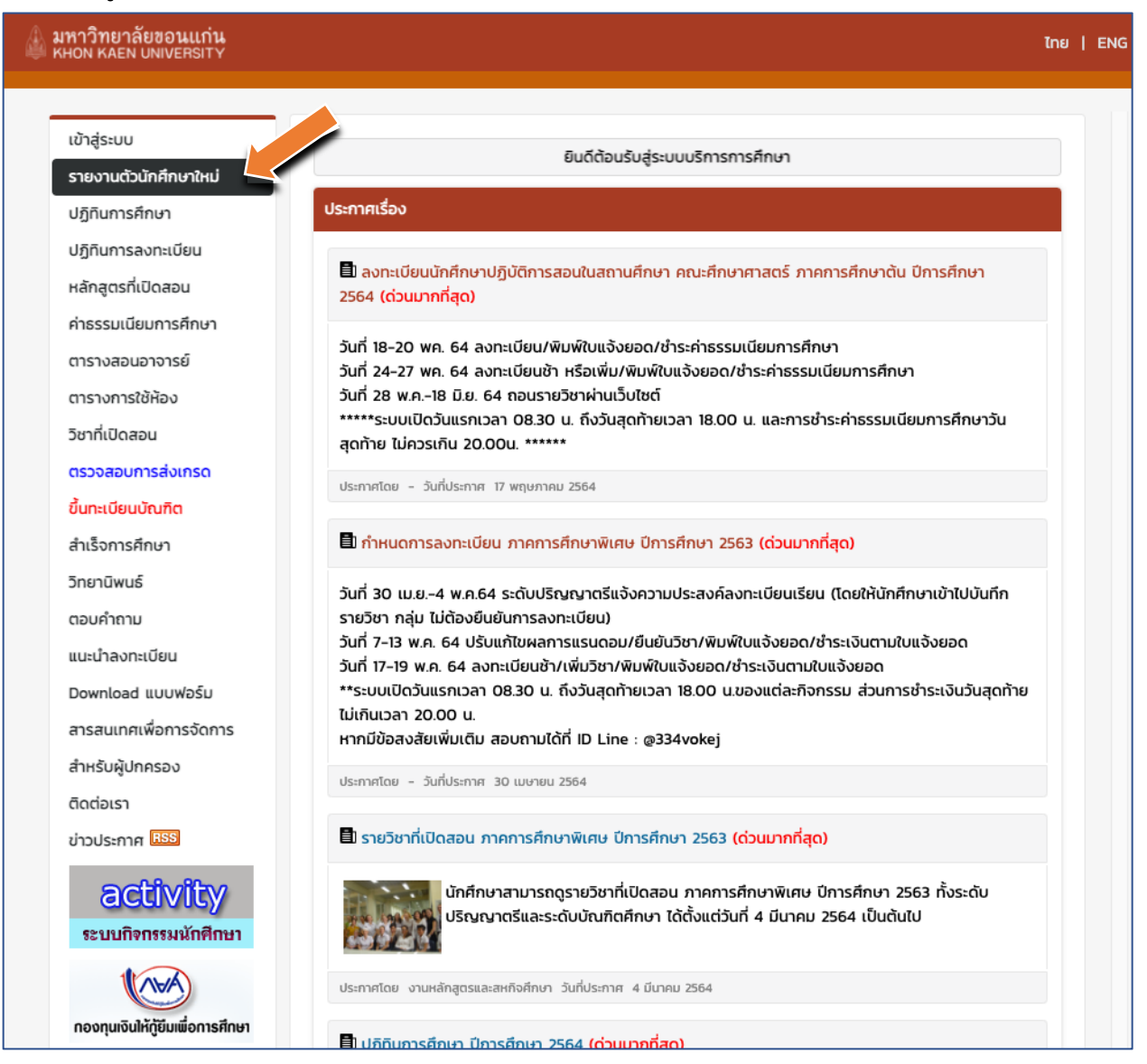

3. ค้นหารหัสประจำตัวนักศึกษา

โดยสามารถค้นหาได้จากหลักสูตร , ชื่อ หรือ นามสกุล

| กรุณาระบุหลักสูตร โดยท่านส<br>หลักสูตร | ามารถค้นหารหัสนักศึกษาของท่านจากชื่อ-นามสกุล ด้วย * ได้เช่น สม* |         |
|----------------------------------------|-----------------------------------------------------------------|---------|
| กรุณาระบุหลักสูตร                      |                                                                 |         |
| ชื่อ                                   | นามสกุล                                                         |         |
|                                        |                                                                 |         |
| ค้นหา                                  |                                                                 |         |
| กรุณาเลือกที่รหัสนักศึกษาขอ            | วท่านเพื่อเข้ารายงานตัวนักศึกษาใหม่                             |         |
| ลำดับ รหัส                             | ชื่อ-นามสกุล หลักสูตร                                           | สถานภาเ |

- เมื่อทราบรหัสประจำตัวนักศึกษาแล้ว ให้เลือกเมนู "เข้าสู่ระบบ"
- ช่อง <u>username</u> ให้กรอกรหัสประจำตัวนักศึกษา เช่น 645056789-2
   ช่อง <u>password</u> ให้กรอกเลขบัตรประจำตัวประชาชน (ไม่ต้องใส่ -)
   (เลือก Login เป็น รหัสผ่านงานทะเบียน)

| 🕼 มหาวิทยาลัยขอนแก่น<br>KHON KAEN UNIVERSITY |                                                                          | ไทย                                                                                                    | ENG |
|----------------------------------------------|--------------------------------------------------------------------------|----------------------------------------------------------------------------------------------------|-----|
| หน้าเริ่มต้น                                 | Username<br>Password                                                     | กรอกรหัสประจำตัวนักศึกษา<br>กรอกเลขบัตรประจำตัวประชาชน                                                                                                    |     |
|                                              | เลือก Login                                                              | เข้าสู่ระบบ<br>Sหัสผ่านอินเตอร์เน็ต KKU Net Account<br>Sหัสผ่านงานทะเบียน<br>ลืมรหัสผ่านระบบทะเบียน / Forgot reg password.                                                                        |     |
|                                              | <ul> <li>KKU Net: ใ</li> <li>รหัสผ่านงาน</li> <li>ระบบไม่รอง:</li> </ul> | ช้สำหรับอีเมล @kku.ac.th, kku-wifi-s, KKU-Net@Home นักศึกษา และอาจารย์ประจำ<br>มาะเบียน : สำหรับ กลุ่มผู้ปกครอง อาจารย์พิเศษ นักศึกษา หรือ อาจารย์ประจำ จากระบบเดิม<br>รับ รหัสการใช้งาน @kkumail |     |

 เมื่อเข้าสู่ระบบแล้ว ให้ศึกษาเงื่อนไขการขึ้นทะเบียนนักศึกษาใหม่ จากนั้นกดปุ่ม "ยอมรับ"

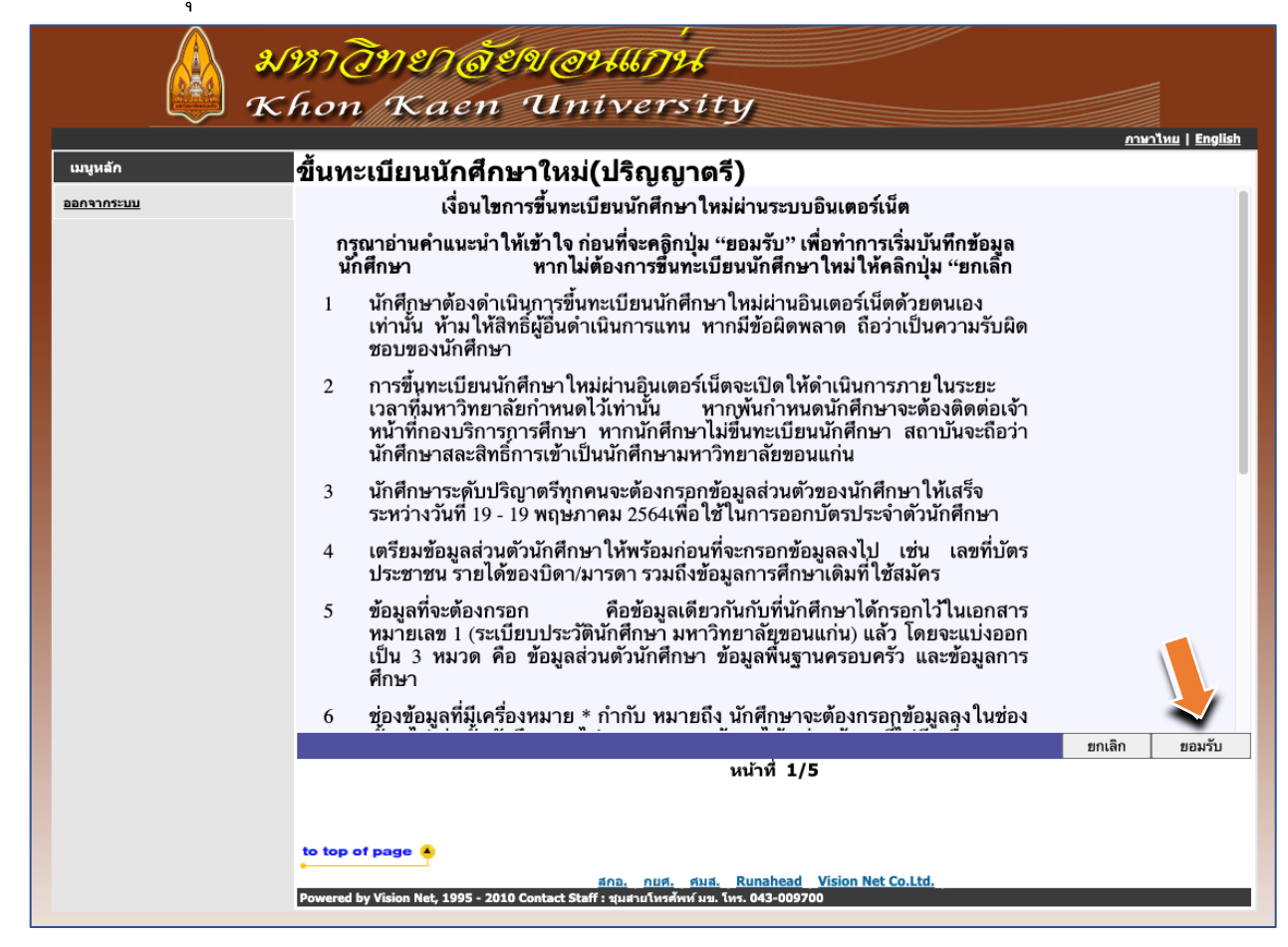

 กรอกข้อมูลส่วนตัวนักศึกษา เมื่อกรอกข้อมูลเรียบร้อยแล้ว กดปุ่ม "บันทึก" หมายเหตุ : กรุณากรอกข้อมูลในช่อง \* ให้ครบถ้วน

| ข้อมลส่วนตัวนักศึกษา                             |                                                                                                    |
|--------------------------------------------------|----------------------------------------------------------------------------------------------------|
| ข้อมูลพื้นฐานส่วนด้ว                             |                                                                                                    |
| รหัสประจำด้ว                                     | คำนำหน้าชื่อ นางสาว                                                                                                    |
| ชื่อ(ไทย) *                                      | สกุล(ไทย) *                                                                                                    |
| ชื่อ(อังกฤษ) *                                   | ສກຸລ(ວັນກฤษ) *                                                                                                    |
|                                                  |                                                                                                    |
| คณะ คณะบริหารธุรกิจและการบัญชี                   | สาขา บริหารธุรกิจบัณฑิต วิชาเอกการตลาด                                                                                                    |
| วันเดือนปีเกิด * 🔍 💙 💙                           |                                                                                                    |
| สถานภาพสมรส *                                    | ត័ល្អមាតិ *                                                                                                    |
|                                                  | <ul> <li>✓ 1mi</li> </ul>                                                                                                    |
|                                                  |                                                                                                    |
| เชื่อชาต์ *                                      | ศาสนา*                                                                                                    |
|                                                  |                                                                                                    |
| เลขที่บัดรประชาชน *                              |                                                                                                    |
|                                                  |                                                                                                    |
| วันออกบัตร ปชช * 🔹 🔍                             |                                                                                                    |
| วันบัคร ปชช หมดอายุ * 🔹 👻 💙                      |                                                                                                    |
| ที่อยู่ตามภูมิลำเนาเดิม                          |                                                                                                    |
| บ้านเลขที่ *                                     | หมู่ที่ *                                                                                                    |
|                                                  |                                                                                                    |
| ถมน *                                            | ดรอก/ชอย *                                                                                                    |
|                                                  |                                                                                                    |
| จังหวัด *                                        | อำเภอ *                                                                                                    |
| (•                                               | v. v                                                                                                    |
| ล้านอ <sup>≭</sup>                               | รนัสไปรษณีย์ *                                                                                                    |
| -                                                | <ul> <li>Image: A start of the start of the start of</li></ul> |
|                                                  | โทรศัพท์ *                                                                                                    |
|                                                  |                                                                                                    |
| ข้อมูลพื้น้อง                                    |                                                                                                    |
| เป็นบุตรคนที่ *                                  | จำนวนพี่น้องที่มีขีวิตอยู่ (รวมดัวเองด้วย) *                                                                                                    |
|                                                  |                                                                                                    |
| จำนวนพี่น้องที่ก่าลังศึกษาอยู่ (รวมด้วเองด้วย) * | ระดับประถมศึกษาหรือต่ำกว่า                                                                                                    |
|                                                  |                                                                                                    |
| ระดับ ม. ม. หรือ ปวช. ปวส. หรือเทียบเท่า         | ระดับปริญาตรีหรือเทียบเท่า                                                                                                    |
|                                                  |                                                                                                    |
| ระดับสูงกว่าปริญาตรีหรือเทียบเท่า                | ได้รับอุปการะเงินส่วนใหญ่จาก *                                                                                                    |
|                                                  | (บิดามารดา                                                                                                    |
| คำใช้จ่ายส่วนด้วเฉลี่ยต่อเดือน *                 | รายได้เฉลี่ยด่อเดือน *                                                                                                    |
| (                                                |                                                                                                    |
|                                                  | ถอยกลับ บันทึก                                                                                                    |
| หา                                               | ม้าที่ 2/5                                                                                                    |

 กรอกข้อมูลพื้นฐานครอบครัว เมื่อกรอกข้อมูลเรียบร้อยแล้ว กดปุ่ม "บันทึก" หมายเหตุ : กรุณากรอกข้อมูลในช่อง \* ให้ครบถ้วน

| มมูลพื้นฐานครอบครัว                                                                                            |                                                                                           |   |
|----------------------------------------------------------------------------------------------------|-------------------------------------------------------------------------------------------|---|
| านะภาพบดา-มารดา *                                                                                              | ▶                                                                                         |   |
|                                                                                                    |                                                                                           |   |
| มูลบิดา<br>-นามสกล บิดา *                                                                                      |                                                                                           |   |
| and an and a second second second second second second second second second second second second second second |                                                                                           |   |
| រដ្ *                                                                                                    | บ้านเลขที่                                                                                |   |
|                                                                                                    |                                                                                           |   |
| aj                                                                                                    | ถนน                                                                                       |   |
|                                                                                                    | )(                                                                                        |   |
| รอก/ชอย                                                                                                    | จังหวัด                                                                                   |   |
|                                                                                                    | )(                                                                                        |   |
| เภอ                                                                                                    | ส่านล                                                                                     |   |
| •                                                                                                    | •.                                                                                        |   |
| <b>ัสไปรษณีย์</b>                                                                                              | โทรศัพท์                                                                                  |   |
|                                                                                                    |                                                                                           |   |
| มีการศึกษาสูงสุดของปิดา *                                                                                      |                                                                                           |   |
|                                                                                                    |                                                                                           |   |
| ชีพหลักของบิดา *                                                                                               |                                                                                           |   |
|                                                                                                    |                                                                                           |   |
| ยได้ปัจจุบันของบิดา *                                                                                          | เลขที่บัตรประชาชนบิดา *                                                                   |   |
|                                                                                                    | )(                                                                                        |   |
| มมูลมารดา                                                                                                    |                                                                                           |   |
| -นามลกุล มารดา *                                                                                               |                                                                                           |   |
| a *                                                                                                    | บ้านเลขที่                                                                                |   |
|                                                                                                    |                                                                                           |   |
| ui                                                                                                    | ถนน                                                                                       |   |
|                                                                                                    |                                                                                           |   |
| อก/ขอย                                                                                                    | จังหวัด                                                                                   |   |
|                                                                                                    | )(                                                                                        | ~ |
| າເກລ                                                                                                    | ต่าบล                                                                                     |   |
|                                                                                                    | <b>v</b> (.                                                                               | ~ |
| <b>ลัสไปรษณีย์</b>                                                                                             | โทรศัพท์ *                                                                                |   |
|                                                                                                    |                                                                                           |   |
| มีการศึกษาสูงสุดของมารดา *                                                                                     |                                                                                           |   |
| •                                                                                                    | <b>→</b>                                                                                  |   |
| เชีพหลักมารดา <sup>∗</sup>                                                                                     |                                                                                           |   |
|                                                                                                    |                                                                                           |   |
|                                                                                                    |                                                                                           |   |
| ยได้ปัจจบับของมารคา *                                                                                          | เลขที่มัดรประชาชนมารดา *                                                                  | ~ |
| ยได้ปัจจุบันของมารคา *                                                                                         | เลษที่บัตรประชาชนอารดา *                                                                  | ) |
| ยใดปัจจุบันของมารดา *                                                                                          | เลขที่ปัตรประชาชามภาคา *                                                                  |   |
| ยใก้ปัจจุบันของมารถา *<br>มูลฟูปักครอง<br>กครองเป็น *                                                          | เลขที่ปัตรประชาชนภาพา *                                                                   |   |
| ยใต้ปัจจุบันของมารดา *<br>พุษอยู่ปักกรรอ<br>เกตรองเป็น *                                                       | เลขที่มีครประชาชนภาพา *                                                                   |   |
| ยให้ปัจจุบัทของมารดา *<br>                                                                                     | เลขที่ปัตรประชาชนภารดา *<br>                                                              |   |
| ยใส่ปัจจุบันของมารดา *<br>และรู้ปักคารอง<br>กดรองเป็น *<br>ยุ *                                                | เลยที่มีครประชาชนการคา *<br>ชื่อสู่ปกครอง *<br>                                           |   |
| ยใสปัจจุบันของมารดา *<br>                                                                                      | เลขที่มีครประชาชนการคา *<br>ชื่อผู้ปกครอง *<br>                                           |   |
| ยให้ปัจจุบันของมารถา *<br>                                                                                     | เลขที่มีครประชาชนการคา *<br>ชื่อผู้ปกครอง *<br>                                           |   |
| ยโลปัจจุบันของมารถา *<br>                                                                                      | เลขที่ปัตรประชาชามการคา *<br>ชื่อสู่ปักครอง *<br>บ้านและที่ *<br>คนน *<br>ระหรัด *        |   |
| ยได้ปัจจุบันของมารคา *<br><u>นุษยู่ปักคารอง</u><br>กครองเป็น *<br>ฟุ *<br>ฟุ *<br>อก/ชอย *                     | เลขที่มีครประชาชนภาษา *<br>ชื่อสู่ปกครอง *<br>ม้านเลขที่ *<br>คมน *<br>คมน *<br>รัสหรัด * |   |
| ยได้ปัจจุบันของมารคา *<br><u>แต่ปู่มีกรรอง</u><br>กครองเป็น *<br>ๆ *<br>เพื่ *<br>อก/ชอย *                     | เลขที่มีตรมีระชาชนภาษา *                                                                  |   |
| ยได้ปัจจุบันของมารดา *<br>                                                                                     | เลขที่มีตรมีระมาขนภารคา *<br>                                                             |   |
| นได้เป็จจุมันของมารคา *<br>                                                                                    | เลขที่มีตรมีระชาชนภาษา *<br>                                                              |   |
| นได้เป็จจุมันของมารดา *                                                                                        | เลยที่มีตรมีระยายามการคา *<br>                                                            |   |
| ยใสปัจจุบันของมารคา *                                                                                          | เมษาร์ปัตรประชาชามการคา *<br>                                                             |   |
| ยให้ปัจจุบันของมารคา *                                                                                         |                                                                                           |   |
| ยได้มีรถุมันของมารคา *                                                                                         | เลขที่มีตรประชาชนภาษา *                                                                   |   |
| ยให้ปัจจุบันของมารคา *                                                                                         | และที่มีตรประมารมารดา *                                                                   |   |
| ยได้ปัจจุบันของมารคา *<br>                                                                                     |                                                                                           |   |
| ยได้ปัจจุบันของขารคา *                                                                                         | เลขที่มีตรมัรขาขนภาษา *                                                                   |   |

 กรอกข้อมูลการศึกษาของนักศึกษา เมื่อกรอกข้อมูลเรียบร้อยแล้ว กดปุ่ม "บันทึก" หมายเหตุ : กรุณากรอกข้อมูลในช่อง \* ให้ครบถ้วน

| <b>เอนอุประวัติการศึกษา</b>                    |           |                                 |
|------------------------------------------------|-----------|---------------------------------|
| นประการศึกษาระดับ *                            |           |                                 |
|                                                |           |                                 |
|                                                |           |                                 |
| เทื่จบ * 🔍 🗸                                   |           | โรงเรียน/สถาบัน *               |
|                                                |           | (เลือก                          |
| aroundu *                                      |           |                                 |
| กรดเฉลย *                                      |           | เดยเตรบทุนการศกษา *             |
|                                                |           |                                 |
|                                                |           |                                 |
| วามจำเป็นต้องขอทุนการศึกษา *                   |           | ประเภททุนที่ต้องการ *           |
|                                                | ~         | · · ·                           |
|                                                |           |                                 |
| ลยใต้รับรางวัล/เกียรติบัตร *                   |           | เดยร่วมกิจกรรมขณะเรียนหรือไม่ * |
| -                                              | ~         | (ไม่เคย                         |
|                                                |           |                                 |
| พ้าที่สัดทัด *                                 |           | ความสนใจพิเศษ/งานอดิเรก *       |
|                                                |           |                                 |
| a una dia anta ana 17 ana kauda dia 🐮          |           |                                 |
| เมท แรยงสุขภาพ/ เรศวรรรกตร *                   |           | NJUMIN 19 -                     |
|                                                |           | ามพการ                          |
|                                                |           |                                 |
| พยาชอ*                                         |           |                                 |
|                                                |           |                                 |
| ้อเพื่อนสนิท ที่เป็นนักศึกษามหาวิทยาลัยขอนแก่น |           |                                 |
| พื่อนสนิท                                      |           |                                 |
|                                                | 1500      |                                 |
|                                                | LEIDI     |                                 |
| ้อมูลบุคคลที่จะดิดต่อกรณีจุกเฉิน               |           |                                 |
| อ-นามสกุล *                                    |           | ผู้ติดต่อเกี่ยวข้องเป็น *       |
|                                                |           |                                 |
|                                                |           |                                 |
| านเลยท *                                       |           | หมูท *                          |
|                                                |           |                                 |
| ענו *                                          |           | ครอก/ช่อย *                     |
|                                                |           |                                 |
|                                                |           |                                 |
| ังหวัด *                                       |           | ອຳເກອ *                         |
|                                                | <b>~</b>  | (                               |
|                                                |           |                                 |
| ้าบล *                                         |           | รหัสไปรษณีย์ *                  |
|                                                | ✓         |                                 |
|                                                |           | Sur Xun I a                     |
|                                                |           | เทรศพท •                        |
|                                                |           |                                 |
| ลพักแนววินยาลัย                                |           |                                 |
| อพักของบนาริทยาลัย                             |           | มบายเลขน้องพัด                  |
|                                                |           |                                 |
|                                                | )         |                                 |
| พักอื่น ๆ / ที่อยู่ปัจจุบัน                    |           |                                 |
| ้านเลขที่                                      |           | หมู่ที่                         |
|                                                |           |                                 |
|                                                |           |                                 |
| บบ                                             |           | ดรอก/ชอย                        |
|                                                |           |                                 |
|                                                |           |                                 |
| ົ່ນກວັດ                                        |           | อำเภอ                           |
| งหวัด                                          | *         | อำเภอ                           |
| งหวัด<br>-                                     | ~         | ลำเภอ<br>                       |
| งหวัด<br>-                                     | ~         | ອ້າກອ<br>(-                     |
| งหวัด<br>-<br>ำบล                              | ~         | อำเภอ<br>(                      |
| รังหวัด<br>-<br>-<br>                          | <b>`</b>  | อำเภอ<br>(                      |
| ังหวัด<br>-<br>-<br>-                          | <b>`</b>  | อำเภอ<br>(                      |
| งหวัด<br>-<br>าบล<br>-                         | <b>``</b> | อำเภอ<br>                       |

10. กดช่องยอมรับเงื่อนไข และกดปุ่ม "ยืนยัน"

| เมนูหลัก   | ยืนยันการขึ้นทะเบียนนักศึกษาใหม่                                                                                                    |
|------------|----------------------------------------------------------------------------------------------------|
| ออกจากระบบ | ข้อมูลที่นักศึกษาบันทึกเป็นความจริงทุกประการ และนักศึกษาได้อ่านเงื่อนไขการขึ้นทะเบียนนักศึกษาใหม่<br>ผ่านระบบอินเตอร์เน็ตได้เข้าใจครบถ้วนดีแล้ว และต้องการขึ้นทะเบียนเพื่อเป็นนักศึกษา มหาวิทยาลัยขอนแก่น<br>ให้นักศึกษาคลิกที่ ⊠ ยอมรับเงื่อนไข และคลิกปุ่ม "ยืนยัน" เพื่อยืนยันการขึ้นทะเบียนเป็นนักศึกษา หรือคลิกปุ่ม<br>"ถอยกลับ" เพื่อกลับไปยังหน้าจอบันทึกข้อมูลนักศึกษาตรวจสอบข้อมูลและแก้ไขข้อมูลให้ถูกต้อง หากไม่<br>ต้องการขึ้นทะเบียนนักศึกษาใหม่ ให้คลิกที่เมนู "ออกจากระบบ" |
|            | ข้อคกล<br>ข้อคก<br>ม.ไขน์ไขการใช้บริ<br>ม.ไขน์มีความส์<br>พ.ศ.<br>ให้ผู้ชอย<br>ไข้บริการ<br>อใบนี้                                                                                                    |
|            | 1. นี้<br>1.1 "บริการ" หมายความนักศึกษา บุคคลากรของมหาวิทยาลัยที่ตกลงยินยอมใช้บริการของสำนักบริหารและพัฒนาวิชาการ ของ<br>มหาวิทยาลัย                                                                                                    |
|            | ถอยกลับ 🗏 ยอมรับเงื่อนไข ยืนยัน                                                                                                    |
|            | หน้าที่ 5/5                                                                                                    |

 หลังจากกรอกข้อมูลรายงานตัวเรียบร้อยแล้ว ให้ Print ใบแจ้งยอดการชำระเงิน ค่าธรรมเนียมการศึกษา โดยกดที่ปุ่ม "พิมพ์ใบแจ้งยอดการชำระเงิน"

| กอยกลับ | ท่านได้ทำการขึ้นทะเบียนนักศึกษาสำเร็จแล้ว กรุณาพิมพ์ไบแจ้งการ<br>ชำระเงินเพื่อนำไปขำระเงินที่ธนาคารที่ระบุไว้ในไบแจ้งการขำระเงิน<br>ภายใน<br>พิมพ์ใบแจ้งยอดการขำระเงิน<br>พิมพ์ทนังสือมอบดัวนักศึกษา(มข.24)/หนังสือรับรองความประพฤติ<br>อิ พิมพ์เอกสารหมายเลข 1<br>KKUMAIL ของคุณ คือ<br>1. <u>ชั้นตอน การใช้งาน@kkumail</u><br>2. ประกาศหอพัก มหาวิทยาลัยขอนแก่น |
|---------|----------------------------------------------------------------------------------------------------|
|         | 1. <u>ประกาศหอพัก มหาวิทยาลัยขอนแก่น</u><br>3. การสมัครทอพัก มหาวิทยาลัยขอนแก่น                                                                                                    |
|         | 4. <u>ขั้นตอน การส่งเอกสารประกอบการรายงานตัว</u><br>5. <u>upload รูปถ่ายและเอกสาร</u>                                                                                                    |
|         | <ul> <li><u>การเปลี่ยนและรีเซ็ตรพัสผ่านระบบทะเบียน</u></li> </ul>                                                                                                    |

**หมายเหตุ :** การชำระค่าธรรมเนียมการศึกษา สามารถนำใบแจ้งยอดชำระเงินไป ชำระผ่านธนาคารที่ระบุในใบแจ้งยอดการชำระเงิน , counter service หรือ ชำระ ผ่าน mobile banking ของแต่ละธนาคาร

## กรณีที่นักศึกษาใหม่ต้องการแก้ไขข้อมูลการรายงานตัว

เข้าไปที่เมนู 'ข้อมูลรายงานตัวนักศึกษา' (แก้ไขข้อมูลเรียบร้อยให้กดปุ่มบันทึก)

| มหาวิทยาลัยขอนแก่น<br>khon kaen university                                                                |                                                                                                    | ไทย | ENG |
|----------------------------------------------------------------------------------------------------|----------------------------------------------------------------------------------------------------|-----|-----|
| ออกจากระบบ<br>จัดการรหัสผ่าน<br>Upload image<br>ข้อมูลรายงานตัวนักศึกษา<br>เอกสารการรายงานตัว<br>นักศึกษา | มียอดเงินค้างข่าระ<br>สามารถตรวจลอบได้จาก การะทำใช้ร่าย/กุน<br>ใคร์ขอความร่วมมือ ดอบแบบประเมิน<br>แบบประเมิน ความพึงพลใจ ความในให้งพอใจ และความผุกพันของผู้รับบริการ สำนักบริหารและพัฒนา<br>วิชาการ มหาวิทยาลัยขอนแก่น |     |     |
| ผลการลงทะเบียน<br>ประวัตินักศึกษา<br>ภาระค่าใช้จ่ายทุน                                                    | ประกาศเรื่อง                                                                                                    |     |     |
| ผลการศึกษา<br>พิมพ์ใบเสร็จออนไลน์                                                                         | 🖬 คู่มือการขอเอกสารออนไลน์ (ด่วนมาก)<br>คู่มือการขอเอกสารออนไลน์                                                                                                    |     |     |
| กิจกรรม<br>ตรวจสอบจบ                                                                                      | ประกาศไอย Thanwalai วันที่ประกาศ 5 มิถุบายน 2556                                                                                                    |     |     |
| ตารางเรยน/สอบ<br>รายชื่อนักศึกษาตาม<br>หลักสูตร                                                           |                                                                                                    |     |     |
| ประวัติการเข้าใช้ระบบ<br>ข้อตกลงและยืนยอมเงื่อนไข                                                         |                                                                                                    |     |     |

กรณีที่นักศึกษาใหม่ต้องการดาวน์โหลดเอกสารขึ้นทะเบียนนักศึกษา (หนังสือมอบตัว นักศึกษา มข.24 และ เอกสารหมายเลข 1) หรือ พิมพ์ใบแจ้งยอดการชำระเงิน ค่าธรรมเนียมการศึกษา (กรณีนักศึกษาใหม่)

เข้าไปที่เมนู 'เอกสารการรายงานตัวนักศึกษา'

| หาวิทยาลัยขอนแก่น<br>HON KAEN UNIVERSITY |                                                                                        | ไทย   E |
|------------------------------------------|----------------------------------------------------------------------------------------|---------|
|                                          |                                                                                        |         |
| ออกจากระบบ                               |                                                                                        |         |
| จัดการรหัสผ่าน                           |                                                                                        |         |
| Upload Image                             | มียอดเงินค้างชาระ<br>สามารถตราจสอมได้จาก การะค่าให้จ่าย/กม                             |         |
| ม้อมูลรายงานตัวนักศึกษา                  |                                                                                        |         |
| อกสารการรายงานตัว                        | ใคร่ขอความร่วมมือ ตอบแบบประเมิน                                                        |         |
| นักศึกษา                                 | แบบประเมิน ความพึงพอใจ ความไม่พึงพอใจ และความผูกพันของผู้รับบริการ สำนักบริหารและพัฒนา |         |
| ผลการลงทะเบียน                           | วิชาการ มหาวิทยาลัยขอนแก่น                                                             | _       |
| ประวัตินักศึกษา                          | ประกาศเรื่อง                                                                           |         |
| การะค่าใช้จ่ายทุน                        |                                                                                        |         |
| พลการศึกษา                               | 🛍 คู่มือการขอเอกสารออนไลน์ <mark>(ด่วนมาก)</mark>                                      |         |
| พิมพ์ใบเสร็จออนไลน์                      | คู่มือการขอเอกสารออนไลน์                                                               |         |
| กิจกรรม                                  | ประกาศโดย Thanwalai วันที่ประกาศ 5 มิถุนายน 2556                                       |         |
| กรวจสอบจบ                                |                                                                                        |         |
| ตารางเรียน/สอบ                           |                                                                                        |         |
| รายชื่อนักศึกษาตาม<br>หลักสูตร           |                                                                                        |         |
| ประวัติการเข้าใช้ระบบ                    |                                                                                        |         |
| ม้อตกลงและยินยอมเงื่อนไข                 |                                                                                        |         |

## การส่งเอกสารขึ้นทะเบียนนักศึกษาใหม่

และการอัพโหลดรูปถ่ายนักศึกษาสำหรับทำบัตรประจำตัวนักศึกษา

(คู่มือการใช้งานระบบ สามารถ Download ได้ที่ <u>https://kku.world/studentupload)</u>

- เข้าเว็บไซต์ <u>https://reg2.kku.ac.th/student-upload</u>
- 2. เข้าสู่ระบบโดยใช้ account เดียวกันกับการเข้าระบบในเว็บ reg.kku.ac.th
  - Username หรือ Student ID กรอกรหัสนักศึกษา มี เช่น 631235055-3
  - password กรอกรหัสผ่านเดียวกันกับการเข้าระบบเว็บ reg.kku.ac.th (กรณีไม่เคยเปลี่ยนรหัสผ่านเลย ให้ใช้ รหัสบัตรประจำตัวประชาชน)

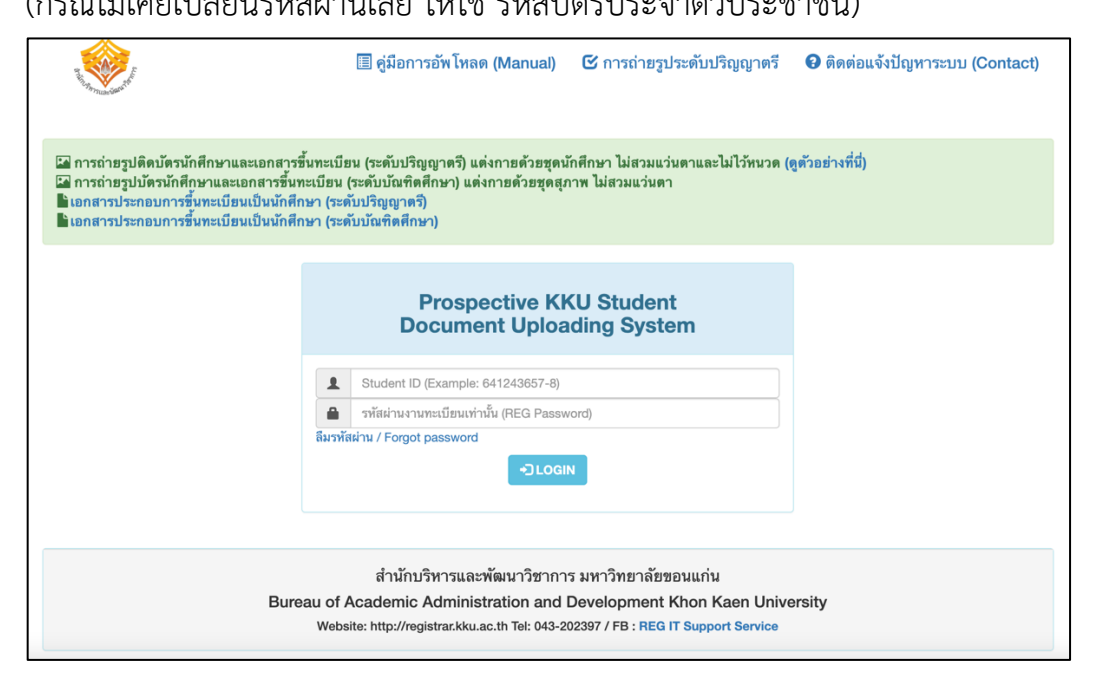

#### <u>กรณีไม่สามารถเข้าระบบได้</u>

- ให้ตรวจสอบความถูกต้องของรหัสประจำตัวนักศึกษา และ รหัสผ่าน
- ต้องรายงานตัวนักศึกษาใหม่ผ่านทางเว็บไซต์ reg.kku.ac.th แล้วเท่านั้น

 - ไม่อยู่ในช่วงเวลาที่ระบบเปิดให้ส่งเอกสารขึ้นทะเบียนนักศึกษาใหม่และอัพโหลดรูปทำ บัตรนักศึกษา

### เอกสารประกอบการขึ้นทะเบียนเป็นนักศึกษา ระดับปริญญาตรี มหาวิทยาลัยขอนแก่น (ผู้เข้าศึกษาอัพโหลดส่งเอกสารผ่านทางเว็บไซต์ https://reg2.kku.ac.th/student-upload/ )

- เอกสารหมายเลข 1 ระเบียนประวัตินักศึกษา มหาวิทยาลัยขอนแก่น ติดรูปถ่ายนักศึกษา ขนาด 3x4 ซม. ถ่ายไว้ไม่เกิน 2 เดือน ให้ติดภายในกรอบขวามือของเอกสาร และลงลายมือชื่อ นักศึกษาท้ายเอกสาร (Download ทางเว็บไซต์ reg.kku.ac.th ในช่วงรายงานตัวนักศึกษาใหม่)
- หนังสือมอบตัวนักศึกษา มหาวิทยาลัยขอนแก่น (มข.24) ติดรูปถ่ายนักศึกษาขนาด 3x4 ซม. ถ่ายไว้ไม่เกิน 2 เดือน ให้ติดภายในกรอบขวามือของเอกสารลงลายมือชื่อนักศึกษาท้ายเอกสาร หนังสือรับรองความประพฤติและค้ำประกัน ผู้รับรองความประพฤติและค้ำประกัน จะต้องเป็นบิดา หรือมารดาของนักศึกษาผู้มอบตัว หรือข้าราชการตั้งแต่ระดับ 3 ขึ้นไปหรือเทียบเท่า และลงลายมือ ชื่อนักศึกษาท้ายเอกสาร (Download ทางเว็บไซต์ reg.kku.ac.th ในช่วงรายงานตัวนักศึกษาใหม่)
- สำเนาระเบียนแสดงผลการเรียน(ปพ.1)/Transcript ที่ระบุวันสำเร็จการศึกษา (Official Transcript) หรือ หลักฐานสำเร็จการศึกษา ที่ระบุวันสำเร็จการศึกษา (Certificate/Diploma) จำนวน 1 ชุด พร้อมรับรองสำเนาถูกต้อง และเขียนรหัสประจำตัวนักศึกษาไว้มุมขวาด้านบนของเอกสาร
- สำเนาบัตรประจำตัวประชาชน จำนวน 1 แผ่น พร้อมรับรองสำเนาถูกต้อง และเขียนรหัส ประจำตัวนักศึกษาไว้มุมขวาด้านบนของเอกสาร
- สำเนาทะเบียนบ้านฉบับเจ้าบ้านให้ถ่ายเอกสารเฉพาะหน้าแรกที่มีบ้านเลขที่ และหน้าที่มีชื่อนักศึกษา ให้อยู่ในแผ่นเดียวกัน จำนวน 1 แผ่น พร้อมรับรองสำเนาถูกต้อง และเขียนรหัสประจำตัว นักศึกษาไว้มุมขวาด้านบนของเอกสาร
- สำเนา หลักฐานการเปลี่ยนคำนำหน้า/ยศ หรือชื่อ-สกุล กรณีที่ข้อมูลในหลักฐานสำเร็จการศึกษา ไม่ตรงกับบัตรประจำตัวประชาชน จำนวน 1 แผ่น

## หมายเหตุ เครื่องแต่งกายนักศึกษา มีจำหน่ายที่ศูนย์สื่อการเรียนรู้ มหาวิทยาลัยขอนแก่น โทร. 064-3635366 หรือที่ http://shop.kku.ac.th

#### การถ่ายรูปลงบัตรประจำตัวนักศึกษามหาวิทยาลัยขอนแก่น

#### นักศึกษาชาย

ใส่เสื้อเชิ้ตแขนยาวหรือแขนสั้น สีขาวไม่มีลวดลาย ปกเสื้อแบบปลายแหลม มีกระเป๋าติด หน้าอกด้านซ้าย เนคไทสีกรมท่าไม่มีลวดลาย หน้าตรงไม่ยิ้ม ไม่เห็นฟัน ไม่สวมแว่นตา หรือสวม หมวก สีผมไม่ทำไฮไลท์ ทรงผมสุภาพ

<u>ตัวอย่างภาพถ่ายที่ถูกต้อง</u>

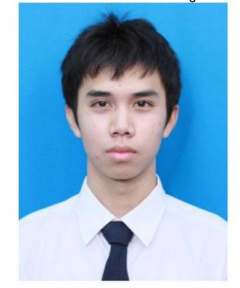

#### นักศึกษาหญิง

เสื้อเชิ้ตแขนสั้นสีขาว ปกเสื้อแบบปลายแหลม ติดกระดุมทำด้วยโลหะสีเงินดุนเป็น มหาวิทยาลัยขอนแก่น หน้าอกเสื้อด้านขวาติดเข็มตรามหาวิทยาลัยฯ ทำด้วยโลหะสีเงิน รูปถ่าย หน้าตรงไม่ยิ้ม ไม่เห็นฟัน ไม่สวมแว่นตา หรือสวมหมวก ทรงผมเปิดหน้าผาก หากผมยาวให้ปัดผม ไปไว้ด้านหลังของไหล่ สีผมไม่ทำไฮไลท์ ทรงผมสุภาพ ไม่กรีดตา หรือแต่งหน้า ใส่คอนเทคเลนส์สี ต่าง ๆ

<u>ตัวอย่างภาพถ่ายที่ถูกต้อง</u>

<u>นักศึกษาหญิง</u>

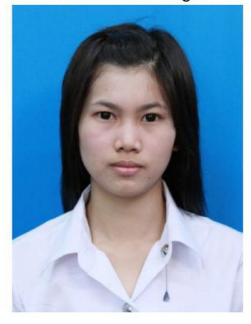

<u>นักศึกษามุสลิม</u>

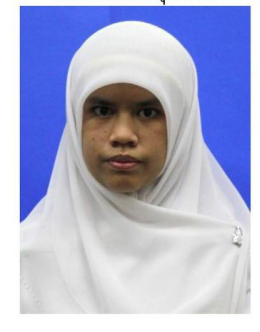

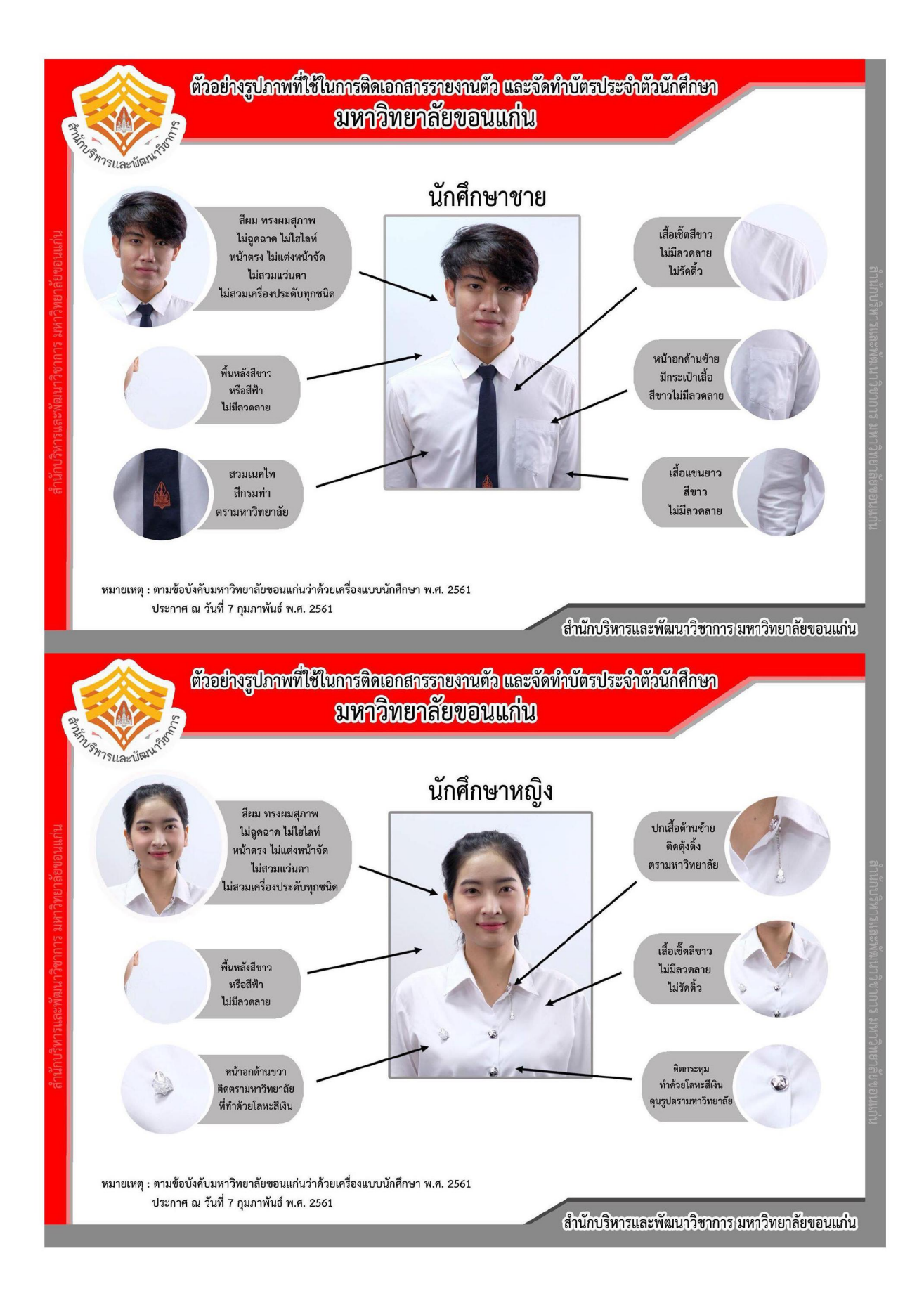